## кОнтур алкодекларация

# Установка системы Контур.Алкодекларация

Для установки необходимы права администратора!

1. Для начала установки зайдите с помощью интернет-браузера Internet Explorer по адресу https://a.kontur.ru

|                       | · ·                    |         |
|-----------------------|------------------------|---------|
| $\leftarrow \bigcirc$ | A https://a.kontur.ru/ | ×5≜ - Q |

При первом входе может потребоваться запуск утилиты AddToTrusted. Скачайте и запустите программу. После завершения установки закройте все окна интернет-браузера Internet Explorer и заново зайдите по адресу <u>https://a.kontur.ru</u>

**2.** Нажмите Далее. Веб-диск автоматически проверит, какие компоненты необходимо установить или обновить. По окончании процесса проверки нажмите на кнопку Установить.

| к нтур.алкодекларация                                                 |  |  |
|-----------------------------------------------------------------------|--|--|
| Установка будет происходить в автоматическом режиме.<br>() Установить |  |  |

Если все необходимые компоненты уже установлены, то вам будет предложено выбрать и установить необязательные компоненты. Установку необязательных компонентов можно пропустить и перейти к следующему шагу.

- 3. Дождитесь окончания процесса установки.
- 4. Заново зайдите на <u>https://a.kontur.ru</u>, нажмите Далее. Дождитесь окончания проверки.
- 5. Подсоедините Рутокен Лайт носитель для ключей электронной подписи.

Если при работе с Рутокен появляется окно с просьбой указать пин-код, введите значение пин-кода по умолчанию – **12345678** 

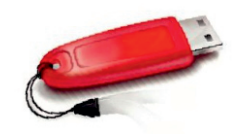

 Если у вас есть действующий сертификат (например, при переносе системы на новый компьютер), для его установки нажмите Установить с Рутокена.

#### Установить с Рутокена

если есть действующий сертификат, при переустановке на другой компьютер Если вы подключились впервые, осуществили продление или совершили незапланированную замену сертификата, то для получения сертификата нажмите Получить в личном кабинете.

Получить в личном кабинете

при первом подключении, продлении, незапланированной замене сертификата

### Получение сертификата в личном кабинете

Получить сертификат в личном кабинете можно только после получения СМС-сообщения «Ваш сертификат готов к выпуску!»

- В личном кабинете введите номер телефона, указанный в заявлении на изготовление сертификата, и нажмите кнопку Получить пароль. В течение двух минут на указанный телефон придет СМС-сообщение с паролем.
- Введите пароль и нажмите Войти.
- Появится список сертификатов, которые можно запросить или установить. Нажмите Выпустить сертификат напротив нужного сертификата. Проверьте данные, которые будут указаны в сертификате. Если данные корректны, то поставьте галочку «Подтверждаю свое согласие на выпуск сертификата квалифицированной электронной подписи с указанными данными» и нажмите Выпустить сертификат.
- В окне выбора ключевого носителя укажите, куда записать сертификат (для Рутокен Лайт Aktiv Rutoken Lite 0). Нажмите ОК.
- В окне датчика случайных чисел перемещайте курсор мыши для создания закрытого ключа.
- Для Рутокена введите пин-код по умолчанию 12345678. Если сертификат был запрошен на дискету, флешку или в реестр, рекомендуется оставить окно ввода пароля пустым и нажать ОК.
- В следующем окне личного кабинета введите новый пароль, который поступит в СМС-сообщении, и нажмите кнопку Отправить.
- Сертификат будет выпущен Удостоверяющим центром в течение 30 минут. Дождитесь выпуска сертификата и нажмите на кнопку Установить. Сертификат получен!

Сертификат получен! Все необходимые компоненты установлены!

В случае утери или повреждения ключевого контейнера работа в Контур.Алкодекларация будет невозможна. Во избежание подобной ситуации обязательно сделайте копию ключевого контейнера — подробная инструкция доступна по ссылке <u>http://www.kontur-extern.ru/support/faq/34/61</u>

Не удаляйте закрытые ключи с истёкшим сроком действия. Они нужны для просмотра ранее отправленных отчётов.

#### 6. Зарегистрируйтесь на портале РАР

Для передачи отчетов в РАР необходимо зарегистрироваться на едином портале РАР. Для этого зайдите по адресу <u>http://service.alcolicenziat.ru</u> и нажмите на кнопку Регистрация. Выберите тип организации, заполните все поля и нажмите кнопку Зарегистрироваться. На указанную электронную почту придет письмо с подтверждением успешной регистрации.

7. Подготовьте декларацию с помощью Контур. Алкодекларация

- Перейдите по адресу <u>http://alko.kontur.ru</u> Пользователи Контур-Экстерн для входа могут воспользоваться пунктом меню PAP - Список деклараций.
- Нажмите Вход в сервис, затем Войти по сертификату.
- 📕 · Добавьте организации, за которые будете вести отчётность. Затем нажмите на название организации для входа в систему.
- Создайте и отправьте декларации.

Если вы впервые работаете в сервисе, посмотрите обучающий ролик по работе в системе, нажав ссылку Посмотреть видеоинструкцию создания декларации. Или воспользуйтесь инструкцией по ссылке <a href="http://www.kontur-extern.ru/support/faq/43/484">http://www.kontur-extern.ru/support/faq/43/484</a>

КОнтур.алкодекларация Декларации Справочник поставщиков и производителей Декларации Посмотреть видеоинструкцию создания декларации

Отчетность сдана!

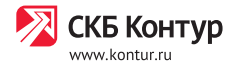